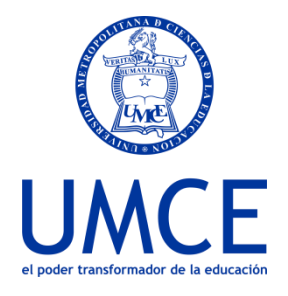

Dirección de Docencia Unidad de Procesos de Gestión Académica

## ¿Cómo enviar una Alerta desde la plataforma Ucampus?

## > Pasos a seguir

1. Ingresa al curso que usted realiza y hacer clic en el icono Integrantes

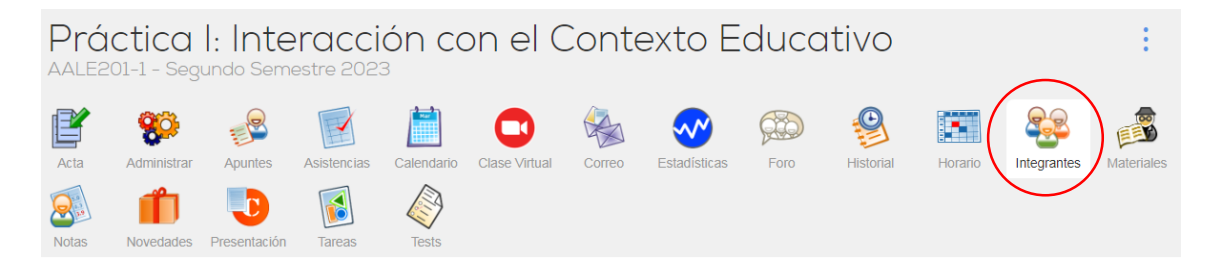

2. al costado del nombre de cada estudiante se deberá seleccionar la opción "Alertar"

| Integ      | grantes                                                             |                             |                          |
|------------|---------------------------------------------------------------------|-----------------------------|--------------------------|
| Lista      | Caracterización                                                     |                             |                          |
| Inte       | grantes 8                                                           |                             |                          |
| <b>O</b> V | fer Avatares Ver Fotos                                              |                             |                          |
| N°         | Integrante                                                          | Último Acceso               | Opciones                 |
| 👼 Pr       | rofesor de Cátedra                                                  |                             |                          |
| 1          | Campos Guerra, Marcela Nicole<br>Marcela Campos G.                  | Lunes 16 de octubre<br>2d   | 🔀 Contactar              |
| e Es       | studiante                                                           |                             |                          |
| 1          | Alvarado Silva, Scarlett de la Paz<br>Scarlett Alvarado S.          | Ноу                         | Contactar<br>Alertar     |
| 2          | González Wolf, Isabel Antonia<br>Isabel González W.                 | 10 de octubre<br>8d         | Contactar<br>O Alertar   |
| 3          | Quiroz Gatica, Fabian Angelo<br>Fablan Quiroz G.                    | Ayer                        | Contactar                |
| 4          | Riquelme Yáñez, Sandier Anderson<br>Sandier Anderson Riquelme Yáñez | 9 de octubre<br>9d          | Contactar<br>I Alertar   |
| 5          | Silva Espinoza, Trinidad Belén<br>Trinidad Silva E.                 | Ayer                        | 🔀 Contactar<br>🤁 Alertar |
| 6          | Ulloa Cortinez, Victoria Paz<br>Victoria Ulloa C.                   | Domingo 15 de octubre<br>4d | Contactar<br>Hertar      |
| 7          | Valdés Avendaño, Bárbara Alejandra<br>Bárbara Valdés A.             | Viernes 13 de octubre<br>5d | Contactar                |

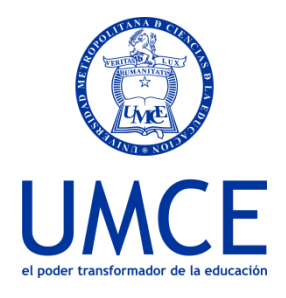

Dirección de Docencia Unidad de Procesos de Gestión Académica

**3.** Se desplegará un cuadro de texto que permitirá escribir los comentarios de la "Alarma", asignar un Grado de Riesgo y finalmente confirmar

| Alertas                                                                                                    |
|----------------------------------------------------------------------------------------------------|
| El sistema de alertas es una iniciativa que busca identificar oportunamente a estudiantes en distintos niveles de riesgo de tal manera de evitar desempeños que<br>conduzcan a deserciones, eliminaciones y/o retrasos. Uno de los factores que son importantes a evaluar es la opinión de los docentes respecto a algún<br>comportamiento preocupante.                                                                                                    |
| Al confirmar, dejarás registro de que el estudiante presenta algún comportamiento que necesita atención.                                                                                                    |
| Información de la Alerta                                                                                                    |
| Estudiante SA Nombre del estudiante                                                                                                    |
| $\begin{array}{c c} \text{Comentarios / Indicaciones}^* \\ \hline & \\ \hline & \\ \hline \\ \hline$ |
| Ingresa el por qué estás alertando sobre este<br>estudiante en particular                                                                                                    |
| Grado de Riesgo* 1 - Bajo 2 3 4 5 - Alto                                                                                                    |
| Confirmar                                                                                                    |
|                                                                                                    |

• En caso de dudas o consultas puedes comunicarte con <u>ayuda@ucampus.cl</u>